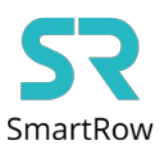

## Połączenie aplikacji SmartRow z aplikacją EXR

**Krok 1:** Otwórz aplikację SmartRow na telefonie i połącz się z miernikiem mocy zainstalowanym na wioślarzu wodnym.

Wciśnij ikonę umiejscowioną w lewym rogu ekranu oznaczającą Broadcasting

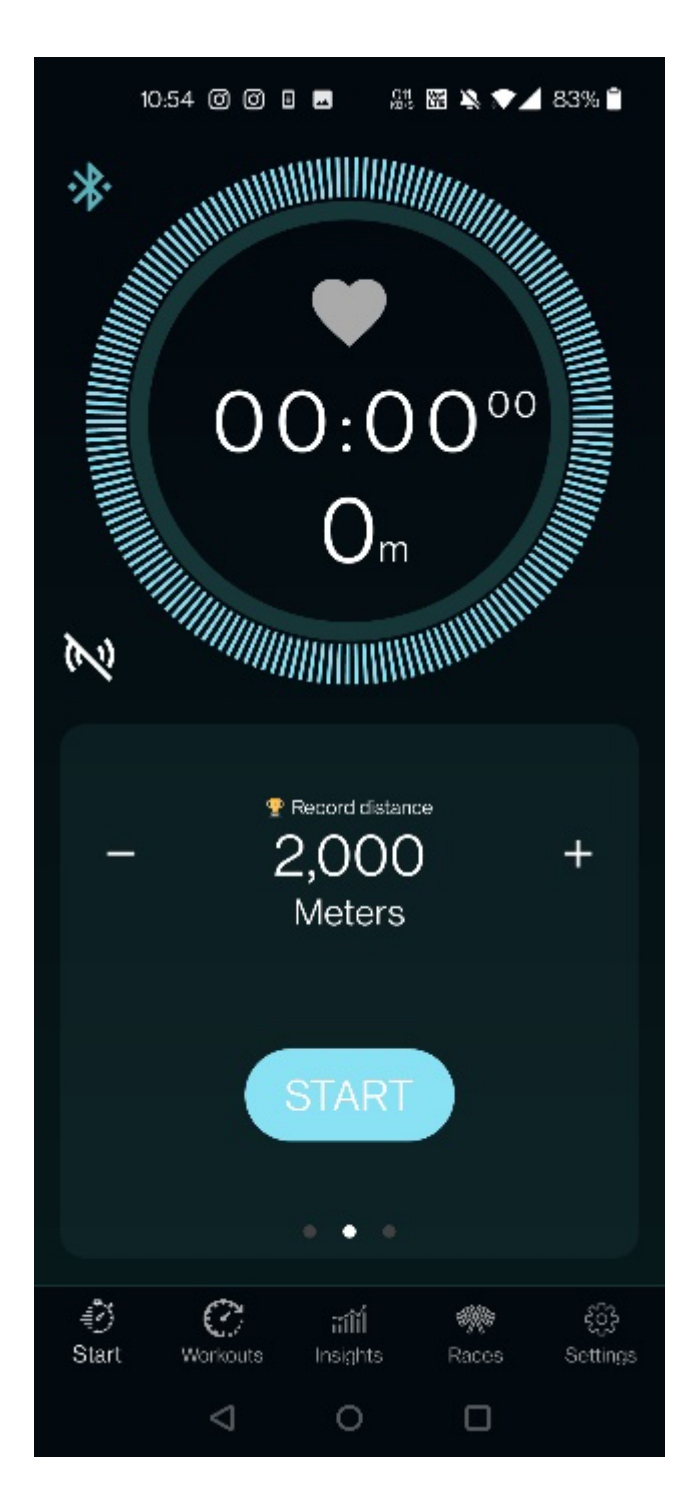

## Krok 2: Wybierz aplikację EXR i wciśnij przycisk APPLY

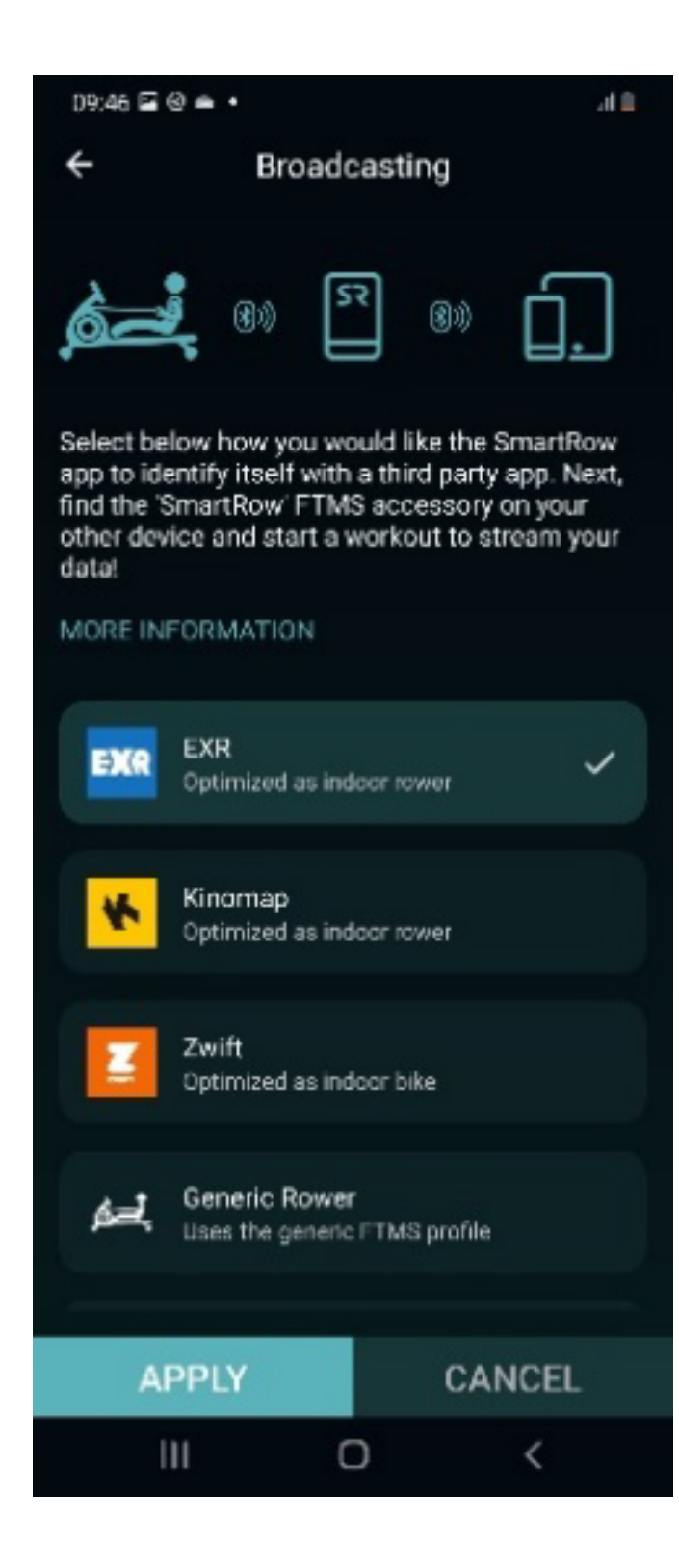

Krok 3: Otwórz aplikację EXR na drugim urządzeniu

Znajdź i wciśnij "Set up your gear" następnie Connect Rower

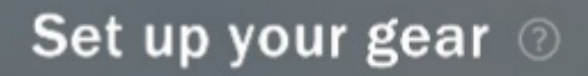

Let's connect your gear, so you can start your training! Turn on Bluetooth on your rower, device, and HRM to connect them to EXR.

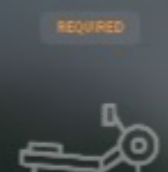

Connect Rower

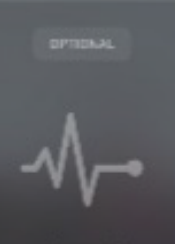

Connect HRM Skip for now

Krok 4: Wybierz swoje urządzenie z listy znalezionych

Urządzenie SmartRow nie jest obecnie obsługiwane. Przyszła aktualizacja aplikacji to zmieni. Naciśnij Kontynuuj. Naciśnij Zakończ konfigurację.

| Set up your gear 💿            |           |
|-------------------------------|-----------|
|                               |           |
| Rowers 🔾 Searching for rowers | $\otimes$ |
| IPhone van Rlanne             |           |
|                               |           |
|                               |           |
|                               |           |

**Krok 5:** Wybierz odpowiadający Ci dystans w aplikacji SmartRow i jeśli jesteś gotowy wciśnij **Start.** 

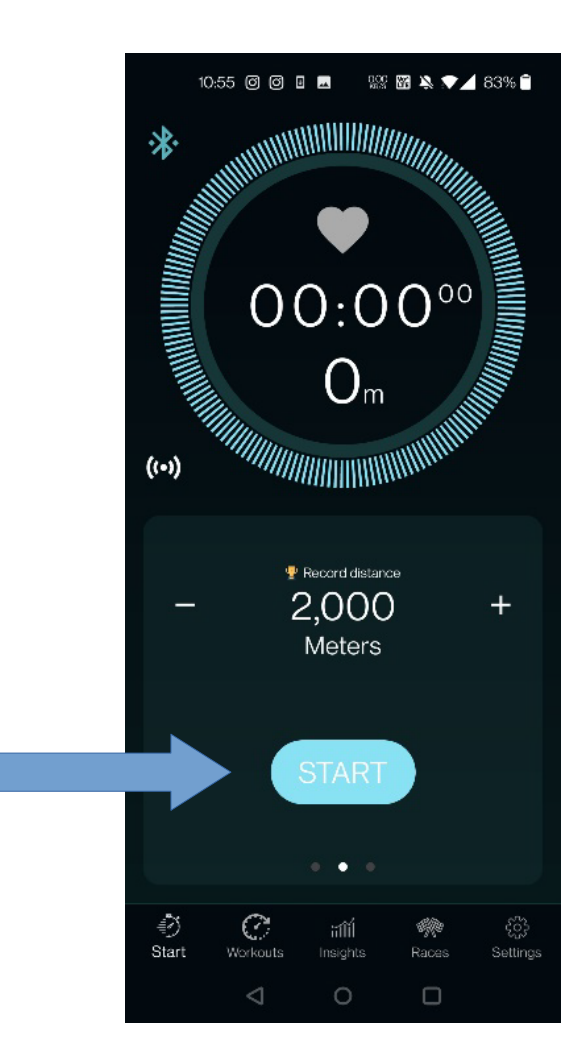

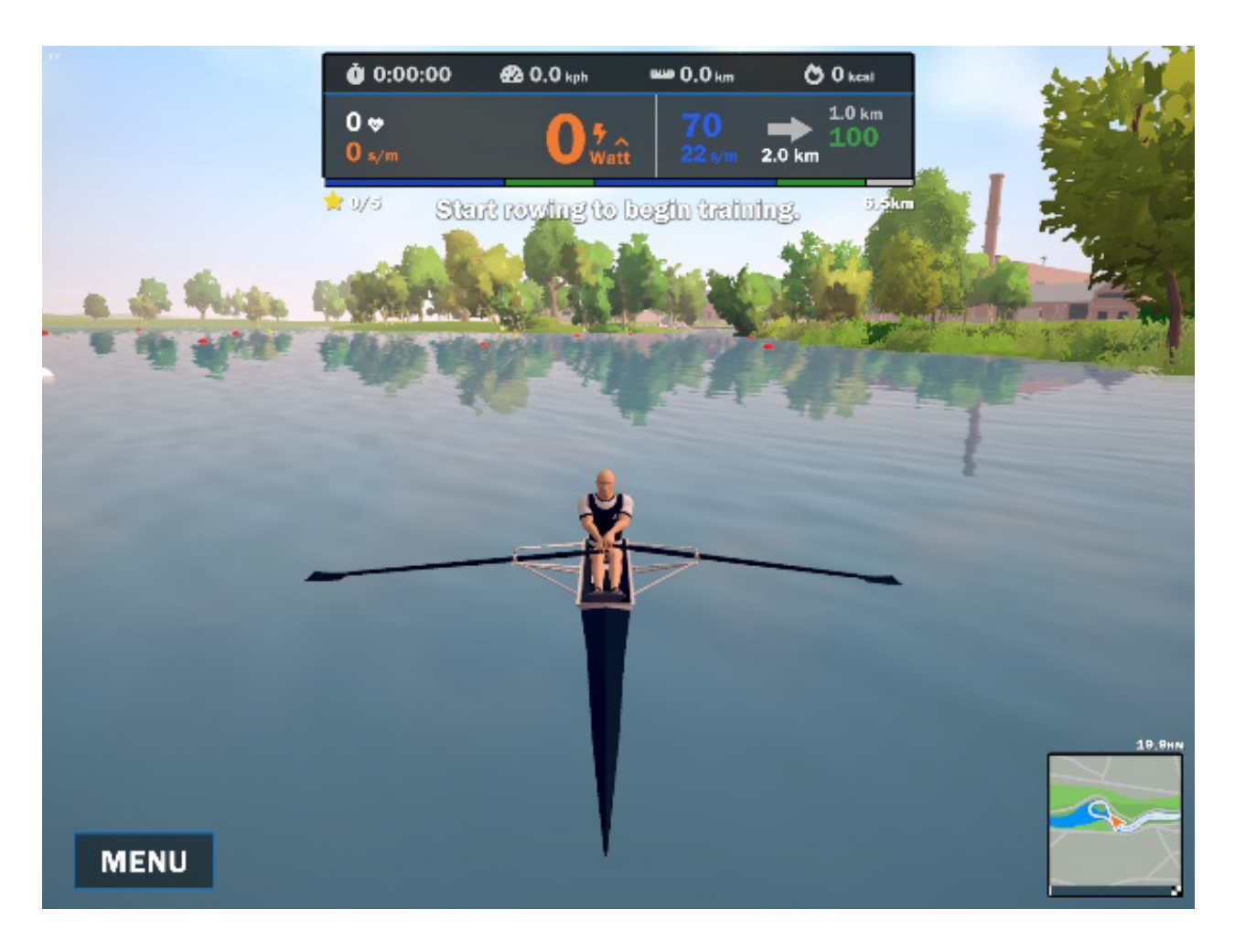

Krok 6: Zacznij wiosłowanie na swoim drugim urządzeniu z aplikacją EXR.

**Uwaga 1:** Dane dotyczące mocy, tętna i dystansu ze SmartRow są przesyłane do EXR. **Uwaga 2:** Przed rozpoczęciem upewnij się, że w obu aplikacjach wybrano ten sam czas lub dystans.